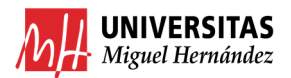

# TRAMITACIÓN PAGO DE FACTURAS INTERNAS

Enlaces relacionados:

- Creación de Facturas Internas: <u>https://presupuestoypatrimonio.umh.es/files/2017/11/ELABORACI%C3%93N-DE-FACTURAS-INTERNAS.pdf</u>
- Guía para consultar Facturas Internas generadas: <u>https://sicgef.umh.es/files/2017/09/INSTRUCCIONES-CONSULTAS-INGRESOS.pdf</u>

Pasos a seguir para su tramitación:

- 1. Realizar Expediente de reserva de crédito.
- 2. Realizar Justificante de Gasto.
- 3. Realizar ADO.
- 4. Combinar ADO y Factura Interna en un único PDF.
- 5. Pasar a firma PDF resultante.
- 6. Enviar por email el PDF a la cuenta de caja fija de Cegeca correspondiente.

Ejemplo ADO 2023 FI 1739 en PDF

| Annual and a second second sec |   |
|----------------------------------------------------------------------------------------------------|---|
| Total Control Victoria C August                                                                                                    |   |
|                                                                                                    |   |
| Contraction of the second second                                                                                                    |   |
| and and a second and a second a |   |
|                                                                                                    |   |
|                                                                                                    | 2 |

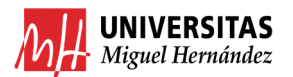

## TRAMITACIÓN DE FACTURAS INTERNAS

#### 1. REALIZAR EXPEDIENTE DE RESERVA DE CRÉDITO.

Debemos acceder al módulo DOCUMENTA y realizar un Expediente de Reserva enlazado al 2023/0000002 Imputación de Facturas Internas. Después en Observaciones indicaremos el año y nº de factura tal y como se ve en la imagen.

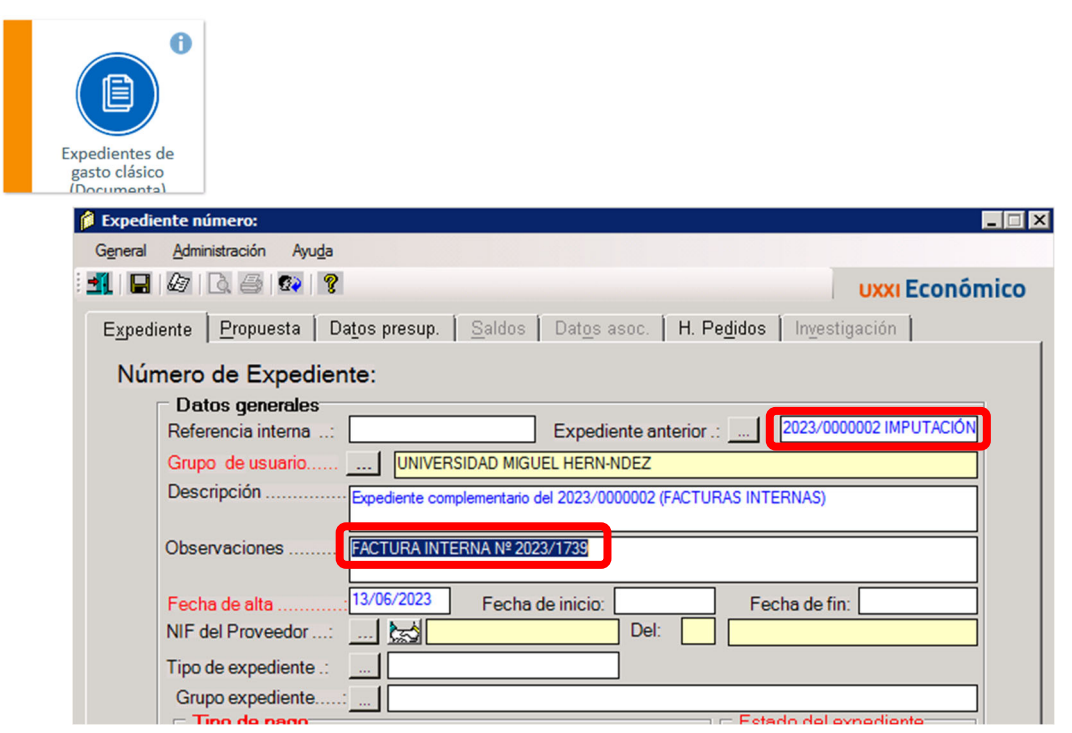

*Truco*: en "Expediente Anterior" puedes poner un 2 y tabular, y de esta manera se enlazará correctamente el expediente de facturas internas.

Paso siguiente, indica la partida por la que deseas pagar la factura interna y el importe de la factura. Dale a guardar.

| 📁 Expediente número:                          |                         |                                               | _                |    |
|-----------------------------------------------|-------------------------|-----------------------------------------------|------------------|----|
| General <u>A</u> dministración Ayu <u>d</u> a |                         |                                               |                  |    |
| 🛃 🖬 🖉 🗟 🚳 😵 🤋                                 |                         |                                               | uxxi Económio    | со |
| Expediente Propuest Datos p                   | resup. <u>S</u> aldos I | Dat <u>o</u> s asoc.   <b>H. Pe<u>d</u>id</b> | os Investigación |    |
| C Impo                                        | rte en Pesetas          | Importe en E                                  | iuros            |    |
| Orgánica                                      | Funcional               | Económica                                     | Importe          |    |
| <u> </u>                                      | 1221.2                  | 226.08                                        | 140.00           |    |
| <u>×</u>                                      |                         |                                               |                  |    |
| <u></u>                                       |                         |                                               |                  |    |

*Truco*: si tienes varias facturas internas que deseas pasar por una misma partida económica, puedes realizar un único expediente de reserva, con el importe total de todas las facturas a tramitar.

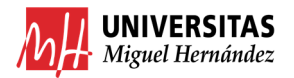

#### 2. REALIZAR JUSTIFICANTE DE GASTO.

Debemos acceder al módulo JUSTIFICANTE DE GASTO y realizar un Justificante de Gasto.

1º Habilita "Cargo Interno".

2º Escribe el número de la factura interna en el recuadro blanco siguiente (en este ejemplo "1739") y tabula.

3º Indica en "Descripción" el nº de factura interna.

| - Justificante del gasto                                                                                                    |
|----------------------------------------------------------------------------------------------------|
| General Administración Ayuda                                                                                                    |
| Otros Datos Investigación Inventario Contratación y Compras Documentación<br>General Administrativo Económico Datos Fiscales Agrupaciones Imputación Pago |
| Número de registro justificante:                                                                                                    |
| Descripción                                                                                                    |
| Grupo de Usuario: UNIVERSIDAD MIGUEL HERI Fecha emisión : 12/06/2023 RECC                                                                                 |
| N.I.F. / C.I.F Kale 29999999 Del: 0 TESORERIA UNIV. MIGUEL HERN                                                                                           |
| Número serie : Número justificante / factura:                                                                                                    |
| Municipio emisión:                                                                                                    |
| Carácter justificante del gasto                                                                                                    |
| C Original Factura Agente de aduanas:                                                                                                    |
| C Duplicado Razón emisión duplicado:                                                                                                    |
| Cargo Interno     Cargo interno: 202300000001739 Factura In                                                                                               |
| C Interno<br>C Agente de aduanas Factura de la compra:                                                                                                    |
| DUA: Fecha expedición:                                                                                                    |

El justificante se enlazará a la factura interna de tal manera que ya solo tendremos que ir a "Imputación" a indicar la partida económica donde deseamos cargar el importe de la misma.

| <b>Justificante del gasto</b><br>General Administración Ayuda                         |                                                                                                    |
|---------------------------------------------------------------------------------------|----------------------------------------------------------------------------------------------------|
| Otros <u>D</u> atos In⊻estigació<br>Ge <u>n</u> eral Ad <u>m</u> inistrativo <u>E</u> | on Inventa <u>r</u> io C <u>o</u> ntratación y Compras Documentación<br>conómico Datos <u>F</u> iscales <u>A</u> grupaciones Imputación <u>P</u> ago |
| Introducir Líneas I                                                                   | Nº unidades a las que hace referencia el justificante:                                                                                               |
| Importe principal a introducir                                                        |                                                                                                    |
| Importe neto                                                                          | Importe bruto 140.00                                                                                                    |
| C Importe total                                                                       | C Importe recargo                                                                                                    |
| C Importe bruto                                                                       | C Importe descuento                                                                                                    |
|                                                                                       | Importe neto 140.00                                                                                                    |
| Importaciones                                                                         | © Importe IVA 0.00 C % 0.00                                                                                                    |
|                                                                                       | Importe total 140.00                                                                                                    |
|                                                                                       | C Imp. Rtn. IRPF                                                                                                    |
|                                                                                       | C Imp. Rtn IVA Intrac                                                                                                    |
|                                                                                       | C Imp. Otra Retención 140.00 © % 100                                                                                                    |
| Inv. del Sujeto Pasivo                                                                | Importe Retención 140,00 100                                                                                                    |
| 5                                                                                     | Líquido a pagar                                                                                                    |
| Especial 0.00 % -                                                                     | IVA deducible                                                                                                    |

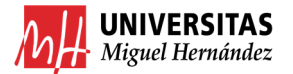

| Otros [          | <u>D</u> atos    | In <u>v</u> estigación | Invent   | ario               | Contrata  | ación y Co      | ompras    | Documer    | tación |
|------------------|------------------|------------------------|----------|--------------------|-----------|-----------------|-----------|------------|--------|
| ie <u>n</u> eral | Ad <u>m</u> inis | trativo <u>E</u> co    | nómico   | Datos <u>F</u> isc | ales      | <u>A</u> grupad | ciones    | Imputación | Pag    |
|                  |                  |                        |          |                    |           |                 |           |            |        |
|                  | Número d         | le operación           | de imput | tación:            |           |                 |           | Anular     |        |
|                  | Imputar just     | stificante             |          | C No               | lmputar j | ustificant      | e         |            | 1      |
|                  | Fecha de imp     | putación: 13/          | 06/2023  | Ejerci             | cio Aplic | aciones:        | 2023      | •          |        |
|                  | Importe a Im     | nputar                 | IVA D    | Deducible          |           | R               | etencione | s          | ĺ.     |
|                  |                  | 140,00                 |          | RUCACIONE          | 0,00      |                 | _         | 140,00     |        |
|                  | Orgánica         | Funcional              | Económia |                    | orte      | Inversi         | ón IVA    | <b>▲</b>   |        |
| X                | organica         | Tunsionar              | Loononne |                    | onto      |                 |           |            |        |
| ₹↓               |                  |                        |          |                    |           |                 |           |            |        |
|                  |                  |                        |          |                    |           |                 |           |            |        |
|                  |                  |                        |          |                    |           | Г               |           |            |        |
|                  |                  |                        |          |                    |           |                 |           | •          |        |
|                  |                  |                        | ١٧       | A DEDUCIBL         | .E        | _               | _         |            |        |
| X                | Orgánica L       | _ibre Desc             | uento    | Importe            |           |                 |           |            |        |
| A↓               |                  |                        |          |                    | -         |                 |           | -          |        |
|                  |                  |                        | R        | RETENCIONE         | S         |                 |           |            |        |
| <br>             | Orgánica L       | ibre Desc              | uento    | Importe            |           |                 |           | <b></b>    |        |
|                  | 61GD1021P0       | 0 13199                | 9        | 140.0              | D         |                 |           |            |        |

| 🚽 Just | tificant                          | e del gasto                     |                                    |                                        |                                         |                                        |              | _ 🗆 🗙                 |
|--------|-----------------------------------|---------------------------------|------------------------------------|----------------------------------------|-----------------------------------------|----------------------------------------|--------------|-----------------------|
| Gener  | ral <u>A</u>                      | dministración A                 | yuda                               |                                        |                                         |                                        |              |                       |
| Ge     | )tros <u>D</u><br>e <u>n</u> eral | etos Ing<br>Ad <u>m</u> inistra | zestigación<br>tivo ( <u>E</u> cor | │ Inventa <u>r</u> io<br>nómico │ Dato | C <u>o</u> ntrata<br>s <u>F</u> iscales | ción y Compras<br><u>Ag</u> rupaciones | Document     | ación<br><u>P</u> ago |
| [      |                                   | Número de                       | operación                          | de imputació                           | òn:                                     |                                        | Anular       |                       |
|        | (                                 | Imputar justi                   | ficante                            |                                        | 🔿 No Imputar j                          | ustificante                            | -1-          |                       |
| Ī      |                                   | Fecha de impul                  | ación: 13/                         | 06/2023                                | Ejercicio Aplic                         | aciones: 2023                          | •            | ]                     |
|        |                                   | Importe a Impo                  | ıtar<br>140,00                     | IVA Deduc                              | ible<br>0,00<br>CIONES                  | Retencion                              | es<br>140,00 |                       |
|        |                                   | Orgánica                        | Funcional                          | Económica                              | Importe                                 | Inversión IVA                          |              |                       |
|        |                                   | 61.00                           | 1221.2                             | 226.08                                 | 140,00                                  |                                        |              |                       |
|        | Ż↓                                |                                 |                                    |                                        |                                         |                                        |              |                       |
|        |                                   |                                 |                                    |                                        |                                         |                                        |              |                       |

Ojo! La Orgánica Libre es la partida donde se ingresará el pago. Si es la primera vez que tramitamos una factura interna de esa Orgánica/Servicio puede que nos dé ERROR DE DESCUENTO. En ese caso deberemos dirigirnos al Servicio de Gestión Presupuestaria y Patrimonial y solicitar que nos habiliten acceso a la Orgánica que nos figure, para el pago de facturas internas.

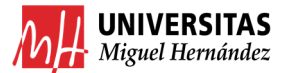

|    |                |           | RETENCIONES |
|----|----------------|-----------|-------------|
|    | Orgánica Libre | Descuento | Importe     |
|    | 61GD1021PO     | 131999    | 140.00      |
| A↓ |                |           |             |

Si la tramitación se ha realizado correctamente nos aparecerá el siguiente mensaje:

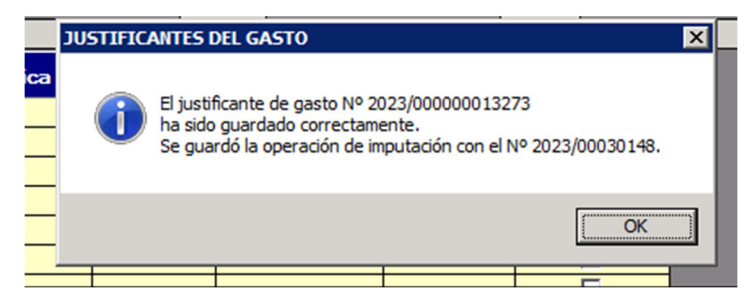

Si por el contrario hemos olvidado hacer el expediente de reserva de crédito nos aparecerá el siguiente mensaje:

| Lista de Incidencias                                                       |                         |  |  |  |  |  |
|----------------------------------------------------------------------------|-------------------------|--|--|--|--|--|
| Alguna de las aplicaciones introducidas no está incluida en el expediente. |                         |  |  |  |  |  |
|                                                                            |                         |  |  |  |  |  |
|                                                                            |                         |  |  |  |  |  |
|                                                                            |                         |  |  |  |  |  |
| <u>A</u> ceptar                                                            | Presentación preliminar |  |  |  |  |  |

#### 3. REALIZAR EL ADO.

A continuación, deberemos realizar el ADO y para ello iremos a la pestaña "Otros Datos">> Generar Documento contable >> 240.

| <u>G</u> eneral <u>A</u> dministración A <u>y</u> uda     |                                     |                  |                 |
|-----------------------------------------------------------|-------------------------------------|------------------|-----------------|
| Ge <u>n</u> eral Ad <u>m</u> inistrativo <u>E</u> conómic | o Datos <u>F</u> iscales            | Agrupaciones     | Imputación Pago |
| Otros <u>D</u> atos Investigación                         | Inventa <u>r</u> io C <u>o</u> ntra | tación y Compras | Documentación   |
| - Datos asociados                                         |                                     |                  | []              |
| Generar documento contable                                | Nº documento contable               | e Nº cuenta jus  | tificativa      |
| Consultar documento contable                              | Nº Expediente                       | Ref. interna d   | lel expediente  |
| Asociar justificante a expediente                         | 2023/000002                         | FACTURAS INT     | TERNAS          |

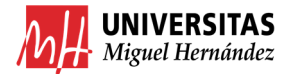

| Datos del Doc                                | cumento Contable                    |
|----------------------------------------------|-------------------------------------|
| Clave de Fase                                |                                     |
| 240 (ADO) Autorización, compro               | omiso y reconoc. obli. s/disponible |
| Texto Libre                                  |                                     |
| Expte. FACTURAS INTER<br>INTERNA № 2023/1739 | NAS - Factura: - FACTURA            |
|                                              |                                     |
|                                              |                                     |
|                                              |                                     |

En la pestaña General rellenar los campos

**Fecha Gasto**  $\rightarrow$  indicaremos fecha de la factura interna **Fecha Rec. Gasto**  $\rightarrow$  fecha del día en que realicemos ADO.

| 🕮 Documento Contable Nº                                                                             | : 2023000009732                                                                                                    |                        |                                                                                                    |                                  |                    |
|----------------------------------------------------------------------------------------------------|----------------------------------------------------------------------------------------------------|------------------------|----------------------------------------------------------------------------------------------------|----------------------------------|--------------------|
| General <u>A</u> dministración                                                                      | Ayuda                                                                                                    |                        |                                                                                                    |                                  |                    |
| 🛃 🖬 🕼 🗟 🎒                                                                                           | 2 🐼 🕴                                                                                                    |                        |                                                                                                    | UXXI ECO                         | onómico            |
| Anualidade <u>s</u>                                                                                 | <u>E</u> nlaces Invest                                                                                                    | igación                | Ap. Bancario Asoc.                                                                                                    | Docum                            | ien <u>t</u> ación |
| Ge <u>n</u> eral A <u>p</u> licació                                                                 | ones I <u>m</u> puestos                                                                                                    | <u>D</u> escuentos     | Interesado                                                                                                    | Conta <u>b</u> les               | <u>F</u> irmas     |
| Nún<br>Tipo de Documen<br>CONTABILIDAD<br>EJE<br>Código: 240<br>AUTORIZACIÓN,<br>OBLIGACION         | nero de Documento C<br>to<br>DEL PRESUPUESTO DE<br>RCICIO CORRIENTE<br>ADO Signo: O PC<br>COMPROMISO Y RECONOC<br>ES SOBRE CRÉDITO DISPO | GASTOS                 | 2023000009732 —<br>Ejerr<br>Año del Presupue<br>Fecha Creación:<br>Fecha Modificaci<br>Fecha Gasto:<br>Fecha Rec. Oblig | cicio: 2023<br>sto: 2023<br>ión: |                    |
| № Aplicaciones:       1         Expediente          Nº Expediente:          Ref. Interna:       FAC | Nº Anualidades:                                                                                                    | Total Imp<br>Total 201 | s<br>porte Euros O Ir<br>icaciones:                                                                                     | mporte Peseta<br>14<br>14        | 0.00               |

En Aplicaciones ya nos figurará la partida donde se cargará el gasto.

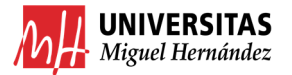

Manual de gestión económica Universidad Miguel Hernández de Elche

| 🔲 Documento                 | Contable Nº: 20230                                  | 00009732                        |                    |                   |                    |                     |
|-----------------------------|-----------------------------------------------------|---------------------------------|--------------------|-------------------|--------------------|---------------------|
| G <u>e</u> neral <u>A</u> d | ministración A <u>y</u> uda                         |                                 |                    |                   |                    |                     |
| <u>1</u> 🔒 🖉                | 0. 4 🛛 🕸                                            | 8                               |                    |                   | UXXI E             | conómico            |
| Anualida                    | de <u>s E</u> nlac                                  | es Invest                       | tigación 🗍 A       | p. Bancario Asoc. | Doc                | umen <u>t</u> ación |
| Ge <u>n</u> eral            | A <u>p</u> licaciones                               | I <u>m</u> puestos              | <u>D</u> escuentos | Interesado        | Conta <u>b</u> les | <u>F</u> irmas      |
| Cuenta                      | tiones Presupuesta<br>Año del Presupues<br>Orgánica | arias<br>sto: 2023<br>Funcional | Económic           | xa Imj            | porte              | Cta                 |
| 61                          | 00                                                  | 12212                           | 22608              |                   | 140,00 6           | 299                 |
|                             |                                                     |                                 |                    |                   |                    |                     |

Y solo tendremos que rellenar los campos de Pago de la pestaña Interesado tal cual se ve en la imagen:

| Documento Contable Nº: 2023000009732                                                                                                    |                                                             |
|----------------------------------------------------------------------------------------------------|-------------------------------------------------------------|
| G <u>e</u> neral <u>A</u> dministración A <u>v</u> uda                                                                                                 |                                                             |
| 📶 🖬 🕼 🗋 🔛 😵 🤋                                                                                                    | uxxı Económico                                              |
| Anualidade <u>s E</u> nlaces Investigación An Bancario Asoc<br>Ge <u>n</u> eral Aplicaciones I <u>m</u> puestos <u>D</u> escuentos In <u>t</u> eresado | Documen <u>t</u> ación<br>Conta <u>b</u> les <u>F</u> irmas |
| Datos del Inte <u>r</u> esado                                                                                                    |                                                             |
| Interesado: 🔛 Q9999999G Del 0 TESORERIA UNIV. MI                                                                                                    | GUEL HERNANDEZ                                              |
| Cesionario: Del                                                                                                    |                                                             |
| Ordinal Perceptor:                                                                                                    |                                                             |
|                                                                                                    |                                                             |
| Pago<br>Tipo Pago: 01 PAGO DIRECTO                                                                                                    |                                                             |
| Forma Pago:                                                                                                    |                                                             |
| Area Origen Gasto: . 03 ALICANTE                                                                                                    |                                                             |
| Ordinal Pagador:                                                                                                    |                                                             |
| № Ingreso:                                                                                                    |                                                             |
| Hoja Control Bancos: Consultar                                                                                                    | datos del pago                                              |
|                                                                                                    |                                                             |

Ya solo quedaría ir a la pantalla de Firmas y añadir el autorizado:

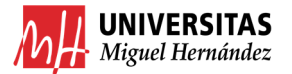

|                                                      | · · · · · · · · · · · · · · · · · · ·        |                    | nonne             |
|------------------------------------------------------|----------------------------------------------|--------------------|-------------------|
| Anualidades <u>E</u> nlaces                          | Investigación Ap. Bancario Asoc.             | Docum              | en <u>t</u> ación |
| Ge <u>n</u> eral A <u>p</u> licaciones I <u>m</u> pu | estos <u>D</u> escuentos In <u>t</u> eresado | Conta <u>b</u> les | <u>F</u> irma:    |
| Fecha Contab. SIC:                                   | Usuario Validación:                          |                    |                   |
| Fecha de Pago:                                       | Usuario Validación:                          |                    |                   |
| Fecha de Asiento:                                    | Grupo Validacion:                            | _                  |                   |
| Fecha de Asiento Pago:                               | Fecha Validación:                            |                    |                   |
| Nº de Asiento:                                       | Fecha de Contabilización del Asiento:        |                    |                   |
| Nº de Asiento del Pago:                              | Fecha de Contabilización del Pago:           |                    |                   |
| Otros Datos                                          |                                              |                    |                   |

| 🚇 Documento Contable Nº: 2023000009732                                                                              |                             | _ 🗆 X |
|----------------------------------------------------------------------------------------------------|-----------------------------|-------|
| General Administración Ayuda                                                                                        |                             |       |
|                                                                                                    | uxxı Económico              |       |
| Anualidades Enlaces Investigación Ap. Bancario Asoc.                                                                | Documentación               |       |
| General Aplicaciones Impuestos Descuentos Interesado                                                                | Conta <u>b</u> les <u>F</u> | irmas |
| Firmas         FIRMA PROPUESTO:            FIRMA INTERVENIDO:            FIRMA AUTORIZADO:            Quinta Firma: |                             |       |

Imprimiremos el ADO y lo combinaremos con la Factura Interna. Lo nombraremos con el nº de ADO y el de la factura interna.

En este ejemplo: ADO 9732 FI 1739

### 4. COMBINAR ADO Y FACTURA INTERNA EN UN ÚNICO PDF.

Combinaremos el ADO y la Factura Interna en un único PDF. Modo1. Importar Factura Interna desde el PDF del ADO. Modo2. Combinar documentos seleccionando ambos PDFs, botón derecho, combinar documentos.

Al tratarse de una operación interna podremos combinar la copia auténtica de la Factura Interna y el ADO en un único PDF, para pasar el documento resultante a firma.

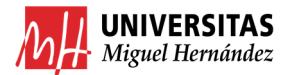

#### 5. PASAR A FIRMA PDF RESULTANTE.

Subiremos al portafirmas el PDF y descargaremos la versión "firma original" una vez firmado el documento.

• Guía completa portafirmas: <u>https://drive.google.com/file/d/1ZUTnpOciR54p5Neb7ulw05I0fFPaqXAt/view</u>

#### 6. ENVIAR POR EMAIL EL PDF A LA CUENTA DE CAJA FIJA DE CEGECA CORRESPONDIENTE.

En este caso no se hará uso del Gestor de Expedientes y se enviará el PDF firmado por email, indicando en el **asunto** *ADO 9732 FI 1739* para nuestro ejemplo. El envío se hará a la caja fija del CEGECA al que se pertenezca.

Los e-mails de caja fija de los correspondientes CEGECAS son: CEGECA ELCHE <u>Cajafija.elche@umh.es</u> CEGECA ORIHUELA CEGECA SANT JOAN CEGECA ALTEA